# **Operations Manual**

# WanRaptor<sup>™</sup> Network Emulator

9/18/2018

## **Table of Contents**

| Introduction                          |
|---------------------------------------|
| Hardware Installation2                |
| GUI Access from a Web Browser         |
| GUI Access via MGMT 1 LAN Port3       |
| Overview / Basic Operation            |
| Emulation Tab4                        |
| 4                                     |
| Data Entry and Impairment Direction4  |
| Types of Latency Emulation Supported4 |
| Packet Loss Types and Setting5        |
| Bandwidth Setting5                    |
| Packet Reordering5                    |
| Log Tab6                              |
| System Performance Tab7               |
| System Settings Screen Tab7           |
| Box Info Tab7                         |
| Management Port Settings Tab7         |
| Updates and Security Tab7             |
| Support Tab                           |
| Admin Tab8                            |
| For support:                          |

| Figure 1 - Status of LAN Ports        | .2 |
|---------------------------------------|----|
| Figure 2 - Typical Application        | .2 |
| Figure 3 - Emulation Tab              | .4 |
| Figure 4 - Log Tab of Emulation Stats | .6 |
| Figure 5 - System Performance Tab     | .7 |
| Figure 6 - System Settings Tab        | .8 |

## Introduction

The **WanRaptor**<sup>™</sup> Network Emulator is an easy to use, economical test solution to validate your network applications in a lab environment by emulating Ethernet Bandwidth, Latency, Loss, Re-Ordering and Jitter of wide area networks. The **WanRaptor**<sup>™</sup> is a COTS embedded hardware system supporting 10/100/1000, 10G, 25G and 40G optional interfaces provided on Intel Server PCIe NIC Cards. The product has an easy to use Graphical User Interface(GUI) and allows changes on-the-fly for real time test and result monitoring.

Configuration and control of the **WanRaptor™** Network Emulator is accomplished from a Personal Computer(PC) and a web browser supporting Google Chrome(preferred) or Firefox.

The **WanRaptor**<sup>™</sup> has a handy visual bar at the top of the GUI indicating each LAN port current status.

| NP.                                                             | MGMT1                 | MGMT2          | ENP4S0F0      | ENP4S0F1 | ENS3F0     | ENS3F1 | ENS3F2             | ENS3F3           | ENS7F0   | ENS7F1    |
|-----------------------------------------------------------------|-----------------------|----------------|---------------|----------|------------|--------|--------------------|------------------|----------|-----------|
| WanRaptor"                                                      | 0                     | ۲              |               | 0        |            | 0      |                    |                  | ۲        | ۲         |
| NETWORK EMULATOR                                                | 1Gbps                 | 1Gbps          | 10Gbps        | 10Gbps   | 1Gbps      | 1Gbps  | 1Gbps              | 1Gbps            | OKbps    | OKbps     |
| Box ID: WanRaptor<br>Serial Number: 1234<br>2018/09/04-10:43:06 | Interfaces Status Led | s: 🜔 Up 📕 Dowr | n 🥚 Emulating |          | Emulations | OLogs  | System Performance | ₿System Settings | @Support | 🙁 admin 👻 |

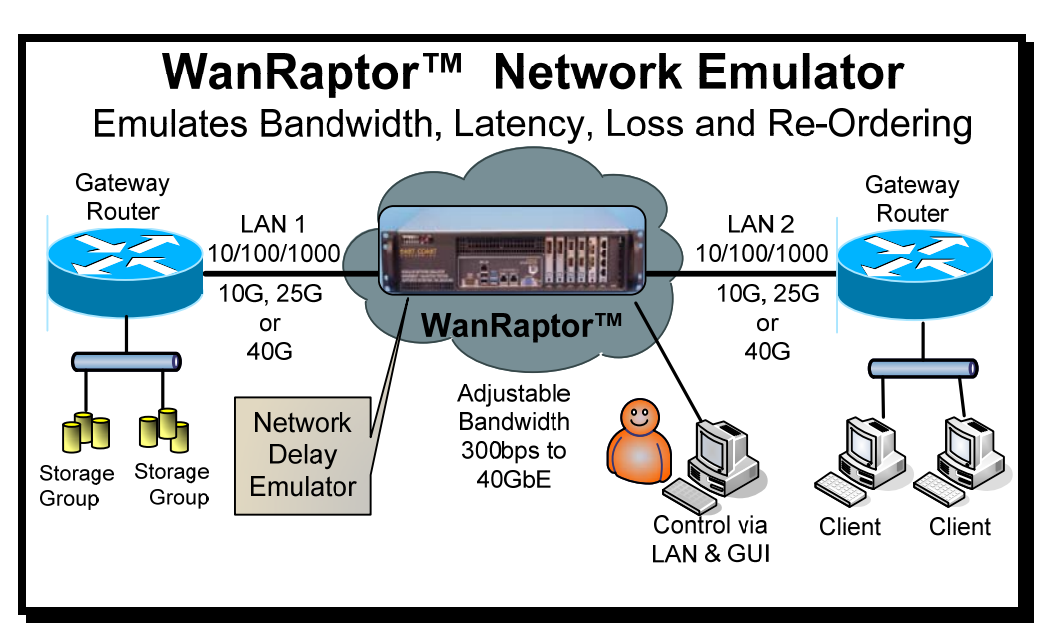

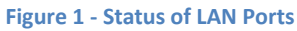

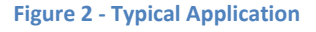

## Hardware Installation

Select a location that allows ventilation around the **WanRaptor**<sup>™</sup>. Plug in straight CAT-5 LAN cables for MGMT 1 to your local PC LAN Port. You may also connect MGMT 2 to configure a static IP Address for your local LAN access. Connect the power cord to the **WanRaptor**<sup>™</sup> and depending on the model turn on the Power Supply Switch. Now, press the **WanRaptor**<sup>™</sup> power ON button on the front panel. Allow the **WanRaptor**<sup>™</sup> 3-4 minutes to boot and you should hear a small beep. Now, you may access the GUI from your PC.

## GUI Access from a Web Browser

#### GUI Access via MGMT 1 LAN Port

1) Set your PC Ethernet Port to 192.168.1.90 and subnet 255.255.255.0

2) WanRaptor<sup>™</sup> GUI supports: Google Chrome(best) or Firefox

3) Open your browser on your PC and type in the top address bar: 192.168.1.100:8080

The GUI web login page will appear and the user should enter as follows:

User ID: admin Password: golf

4) After successful connection to the **WanRaptor**<sup>™</sup>, click on the **SYSTEM SETTINGS** tab, then click on the **MANAGEMENT PORT SETTINGS** tab to change MGMT 2 IP Address as required for your local network. In the event you cannot access MGMT 2, MGMT 1 IP Address is hard coded and is always reachable. **NOTICE:** 

MGMT 1 & MGMT 2 may not be on the SAME IP ADDRESS RANGE

## Overview / Basic Operation

1) . The **WanRaptor**<sup>™</sup> is installed between two LAN segments and will emulate your Wide Area Network(WAN). Simply connect the LAN cables as desired to the available emulation ports.

EXAMPLE: Router----LAN Cable---- WanRaptor™----LAN Cable----Router

2) From the user's PC, access the **WanRaptor**<sup>™</sup> via MGMT 1 or MGMT 2 LAN Ports to your PC. Then, from your PC Web Browser, Login with username and password to access the **WanRaptor**<sup>™</sup> operation menu's

2) Select **Emulation Tab**, enter a test name, then select the LAN ports available for testing in the LAN port pull down bar

3) Select Bridge / Route Tab and enter your selection

4) Select **Default Rules Tab** and you will see left and right side emulation settings. Enter the emulation profile settings on the left hand entries. If you want both LAN ports to have the same emulation settings you can simply leave the "Set different configuration" without a check mark. When all emulation rules are entered, click **SAVE at the bottom right of the GUI**.

5) Monitor your results on the **Logs Tab** which has real-time counters for TX/RX Packets/Bytes, Dropped Frames/Bytes, Reordered Frames/Bytes, Bit Rate/Frame Rate and Loss shown in Bytes/Packets. The log screen shows each LAN segment and also has a button for **Reset Counters** for each LAN port.

6) **Changes-On-The-Fly** are supported while an emulation is running. Simply click **Edit** on the emulation profile and the user may change the set Delays, Loss or other impairments. When changing delay Types, the user must stop the running profile. It is recommended to change only the base settings you have entered in the profile. So, if the user has delay and loss as impairments, you may freely change them. But if adding other impairments it is recommended to stop the profile and change impairment types.

#### WanRaptor<sup>™</sup> Network Emulator GUI Set-Up / Basic Operation Guide

## **Emulation Tab**

The **WanRaptor**<sup>™</sup> allows data entry in whole numbers such as 10 or 25, 100ms of constant delay. The **WanRaptor**<sup>™</sup> also allows decimal inputs such as 10.2 or 25.5 or 100.8ms of constant delay. The delay accuracy is within 50µ worst case for frame sizes 2000 and under. Larger frames such as 9000 may be slightly higher tolerances.

|                                       | MGMT1                       | MGMT2        | ENP4S0F0          | ENP4S0F1  | ENS3F0      | ENS3F1           | ENS3F2                 | ENS3F3                       | ENS7F0      | ENS7F |  |
|---------------------------------------|-----------------------------|--------------|-------------------|-----------|-------------|------------------|------------------------|------------------------------|-------------|-------|--|
|                                       | ۲                           | ۲            | ۲                 |           | 6           | ۲                |                        | ۲                            | ۲           | ۲     |  |
| ORK EMULATOR                          | 1Gbps                       | 1Gbps        | 10Gbps            | 10Gbps    | 1Gbps       | 1Gbps            | 1Gbps                  | 1Gbps                        | OKbps       | OKbps |  |
| anRaptor<br>nber: 1234<br>14-10:43:06 | interfaces Status Leds      | s 🕒 Up 🛑 D   | own 🦲 Emulating   |           | Emulations  | OLogs            | OSystem Performance    | @System Setting              | is @Support | 🕒 adm |  |
| ofile Settings B                      | Iridge/Route De             | efault Rules |                   |           |             |                  |                        |                              |             |       |  |
| enp4s0f0 -> enp4s0f1                  |                             |              |                   |           |             | enp4s0f0         |                        | Set different configuration: |             |       |  |
| Delay Settings                        |                             |              |                   |           | Delay Se    | ttings           |                        |                              |             |       |  |
| Delay Type                            |                             |              |                   |           | Delay Ty    | pe               |                        |                              |             |       |  |
| Constant                              |                             | × •          |                   |           | Consta      | nt               | ÷                      |                              |             |       |  |
| Delay Value                           |                             |              | Allows            |           | Delay Va    | lue              |                        |                              |             |       |  |
| 35.5                                  |                             | ms 🧹         | Decima            | I Entry   | 35          |                  | ms                     |                              |             |       |  |
| Range: 0-8000 ms                      |                             |              | Such a            | s 35.5    | Range: 0-8  | 00ms             |                        |                              |             |       |  |
| Loss Settings                         |                             |              |                   |           | Loss Sett   | ings             |                        |                              |             |       |  |
| Loss Type                             |                             |              |                   |           | Loss Type   | e                |                        |                              |             |       |  |
| Select 👻                              |                             |              |                   |           | Select.     |                  | *                      |                              |             |       |  |
| Bandwidth Settir                      | ngs                         |              |                   |           | Bandwid     | th Settings      |                        |                              |             |       |  |
| Bandwidth                             |                             |              | G                 |           | Bandwidt    | th               |                        |                              |             |       |  |
| Ex: 10.5Mbps                          | Gt                          | bps • <      | Alows             | nanges    | Ex: 10.5    | 5Mbps            | Gbps =                 |                              |             |       |  |
| Range: from 1kbps t                   | to selected interface bitra | ite          | on the            |           | Range: from | m 1kbps to selec | cted interface bitrate |                              |             |       |  |
| Packet Reorderin                      | ng Settings                 |              |                   |           | Packet Re   | eordering Se     | ttings                 |                              |             |       |  |
| Reorder Delay                         |                             | Rec          | order Probability |           | Reorder     | Delay            |                        | Reorder Probability          |             |       |  |
| Ex: 150ms                             |                             | ms E         | x: 42%            | %         | Ex: 150     | lms              | ms                     | Ex: 42%                      |             | %     |  |
| Range: 0-800ms                        |                             | Ran          | oe: 0-100%        | - I VERSE | Range: 0-8  | 00ms             |                        | Range: 0-100%                |             |       |  |

Figure 3 - Emulation Tab

#### Data Entry and Impairment Direction

It is important to understand the direction when applying impairment on the **WanRaptor**<sup>™</sup> Emulation data entry screen. If the user has for example Ethernet Port 0 and Ethernet Port 1. The entry on the Emulation screen on the left is Ethernet 0. If the user adds Loss , then the loss will be data flowing BACK to Ethernet Port 0. Port 0 Loss Direction *←*---- Port 1--*→*No Loss

#### Types of Latency Emulation Supported

The **WanRaptor**<sup>™</sup> supports four different types of latency in the current software release.

**1) Constant Latency** – Allows the user to set a fixed constant latency. The constant latency may be the same for each LAN port, or the latency on each port may be set for split delays.

**2)** Uniform Delay – each incoming packet is first assigned a random delay drawn from the selected distribution; then, the packet is enqueued for transmission.

At low packet rates(70% of the LAN Bandwidth, you should observe the following:

- uniform distribution with min= m and max= M:
- min delay = m
- max delay = M
- avg delay = (M-m)/2

**3)** Exponential Delay – each incoming packet is first assigned a random delay drawn from the selected distribution; then, the packet is enqueued for transmission.

At low packet rates(70% of the LAN Bandwidth, you should observe the following:

- exp delay with min= m and avg= a
- min delay = m
- max delay = 4 a
- avg delay = a

**4)** Inter Packet Gap – Applies a random inter-packet gap between Min Gap and Max Gap milliseconds. Parameters: Min Gap; Max Gap; Delay.

Primarily directed at creating Jitter in high speed packet streams by specifying an inter-packet gap. Ideal for emulating flows being held up and then bunching which can be very useful for certain streaming video tests.

#### Packet Loss Types and Setting

The **WanRaptor**<sup>™</sup> supports two different types of packet loss in the current software release. This is generally useful to emulate random loss.

**1)** Loss Percentage(%) – Allows the user to set a fixed packet loss by whole number entries or decimal entries: examples: 1, 2, 5, 10 or 0.0001, 0.001, 0.01, 1.5

**2)** Loss BERT – Allows the user to set a fixed packet loss by Bit Error Rate(BERT) entries: example: 10E-3

#### **Bandwidth Setting**

The **WanRaptor**<sup>™</sup> supports bandwidth throttling via this setting and the entry is whole numbers or decimal. The bandwidth may match each port or the unit supports split speeds. It is important to understand that a bandwidth pipe set smaller than your traffic pipe may result in packet loss.

1) Bandwidth Settings – Gbps, Mbps or Kbps Examples: 1 Gbps, 500 Mbps, 100, Mbps

#### **Packet Reordering**

The **WanRaptor**<sup>™</sup> supports packet reordering in a unique design method over competing products for packet reordering. Most products will drop packets in reordering which will dilute testing results. The **WanRaptor**<sup>™</sup> will not drop packets during testing until the user fills the available LAN bandwidth past 80% capacity.

This option enables the emulation of packet reordering and it requires two parameters:

- a reordering probability, p

- a packet hold delay, h

The reordering is performed *before* the delay emulation, by selecting the incoming packets at random, with probability p, and pushing them to a "hold back" queue, where they remain for the chosen h amount of time, after which they are inserted in the output queue. While

#### WanRaptor<sup>™</sup> Network Emulator GUI Set-Up / Basic Operation Guide

they are kept in the hold-back queue they can be overcome by later packets, thus emulating packet reordering in the network.

Note that no further reordering goes on in the hold-back queue. Moreover, packets selected for reordering are never selected for reordering again, once they come out of the hold-back queue. Therefore, in a sufficiently long test, the parameter p directly translates into the fraction of reordered packets.

Since the reordering is operated before, and independently of, the delay emulation, the reordered packets will experience the h delay in addition to any configured delay. At low packet rates, you should observe the following:

- constant delay  $\boldsymbol{d}$
- min delay: d
- max delay: d + h
- avg delay: d + ph
- **uniform delay** with minimum m and maximum M
- min delay: *m*
- max delay: M + h
- avg delay: (M + m)/2 + ph
- **exp delay** with average *a* and minimum *m*
- min delay: m
- max delay: 4 *a* + *h*
- avg delay: a + ph

## Log Tab

The **WanRaptor**<sup>™</sup> supports real time statistics for TX/RX Packets/Bytes, Dropped Frames/Bytes, Reordered Frames/Bytes, Bit Rate/Frame Rate and Loss shown in Bytes/Packets. The log screen shows each LAN segment and also has a button for **Reset Counters** for each LAN port.

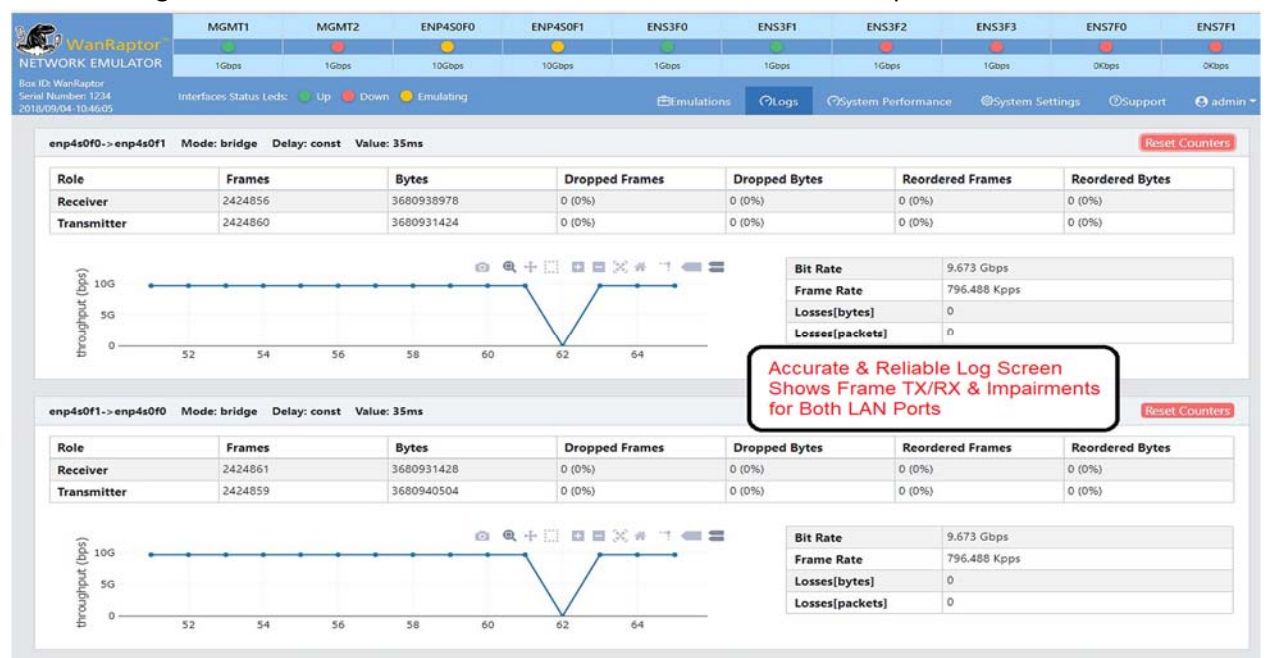

Figure 4 - Log Tab of Emulation Stats

## System Performance Tab

The **WanRaptor<sup>™</sup>** supports a useful feature in the Performance Tab for monitoring the system resources at a fundamental entry level, yet important to users for reference. When the user clicks START of an emulation, the **WanRaptor<sup>™</sup>** software will bind threads to processor cores for running an emulation. Each system sold has INTEL XEON processors with a defined number of cores. The **WanRaptor<sup>™</sup>** runs the GUI system on a core and the rest are left for the emulations. The System Performance Tab is an easy way to monitor the core usage and how hard the **WanRaptor<sup>™</sup>** is working.

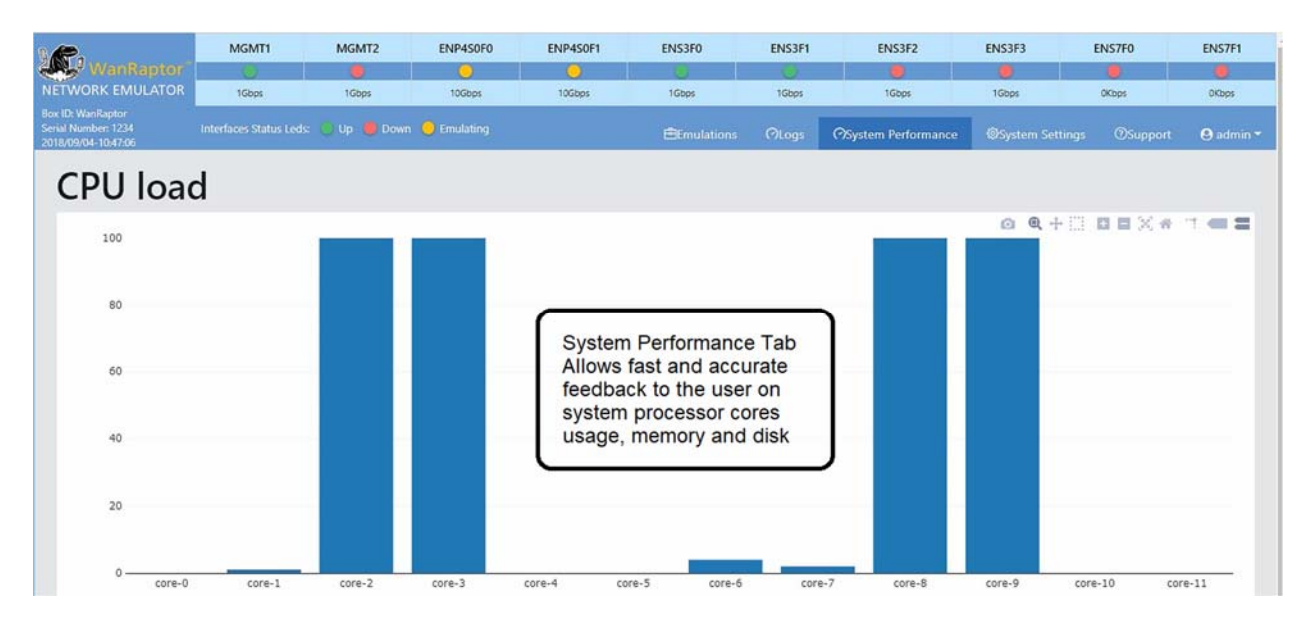

Figure 5 - System Performance Tab

## System Settings Screen Tab

WanRaptor<sup>™</sup> supports three items of interest to the user in this tab.

## Box Info Tab

Allows the user to set the BOX Location Name and the Date and time. The unit also support NTP time sync to a local or web site based NTP Time source. After selection NTP Time and location allow 2-4 minutes for time sync. The NTP time sync is very handy for timed tests.

## Management Port Settings Tab

The **WanRaptor**<sup>™</sup> supports two MGMT ports that are 10/100/1000. MGMT 1 port is an assigned factory address of 192.168.1.100. The user can set MGMT 2 port to your local network IP Network. **However, do not use the same address range as the 192.168.1.100 as this will cause IP conflict.** Any address range outside of this will work fine such as 10.10.20.1, 172.71.17.1 ect.....

## Updates and Security Tab

The **WanRaptor<sup>™</sup>** supports two license types, **Temporary** or **Permanent**. A Temporary License is issued for demo units and rental units. A Permanent License is issued for The **WanRaptor<sup>™</sup>** purchases. Without a license the user cannot operate the **WanRaptor<sup>™</sup>**.

#### WanRaptor<sup>™</sup> Network Emulator GUI Set-Up / Basic Operation Guide

The **WanRaptor**<sup>™</sup> supports a **System Reset** feature that will erase all user data profiles and logs of data. This feature is handy when you have completed your test project and the **WanRaptor**<sup>™</sup> is moved to another project or personnel.

The **WanRaptor<sup>™</sup>** supports a means to **upgrade the system software** from the GUI interface. In order to upgrade the **WanRaptor<sup>™</sup>** the user is required to obtain the update file from East Coast Datacom, Inc. and save the **Update File** to the computer you are using to access the **WanRaptor<sup>™</sup>** GUI interface. Simply click the upgrade, select the file and upload, save and wait for the spinning update wheel to complete...4-5 minutes...**NEVER STOP THE SYSTEM DURING AN UPDATE**. After update, a SYSTEM REBOOT is required, which is performed from the **Admin Tab**.

![](_page_8_Figure_5.jpeg)

#### Figure 6 - System Settings Tab

## Support Tab

The **WanRaptor**<sup>™</sup> has a Support Tab that has the User Manual, License Statement and East Coast Datacom, Inc Support Information for telephone and email support.

## Admin Tab

The **WanRaptor**<sup>™</sup> has a handy Admin Tab that is used for GUI Log Out, System Power Reset and System Power Down.

## For support:

East Coast Datacom, Inc. 245 Gus Hipp Blvd., STE 300 Rockledge, FL 32955 Web: www.ecdata.com Email: support@ecdata.com Tel: (321).637.9922 ext: 2